| 3gs | user | manu | al |
|-----|------|------|----|
|-----|------|------|----|

File Name: 3gs user manual.pdf Size: 2825 KB Type: PDF, ePub, eBook Category: Book Uploaded: 26 May 2019, 21:18 PM Rating: 4.6/5 from 610 votes.

#### Status: AVAILABLE

Last checked: 15 Minutes ago!

## In order to read or download 3gs user manual ebook, you need to create a FREE account.

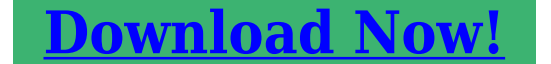

eBook includes PDF, ePub and Kindle version

<u> Register a free 1 month Trial Account.</u>

Start Using GoPayment

 Open the GoPayment App and log in to your account

**] Download as many books as you like (Personal use)** 

**Cancel the membership at any time if not satisfied.** 

**Join Over 80000 Happy Readers** 

### **Book Descriptions:**

Intuit | mool

Get Set Up

We have made it easy for you to find a PDF Ebooks without any digging. And by having access to our ebooks online or by storing it on your computer, you have convenient answers with 3gs user manual . To get started finding 3gs user manual , you are right to find our website which has a

comprehensive collection of manuals listed.

Our library is the biggest of these that have literally hundreds of thousands of different products represented.

×

### **Book Descriptions:**

### **3gs user manual**

For detailed operating instructions, including any updates to the safety and Apple iPhone 3Gs User Manual Guide. Design iPhone 3GS has the shape and dimensions are almost identical to the previous version. Read the Apple iPhone 3GS user manual below. You can download the manual at the bottom of the page. You need to have Adobe Reader installed to view it. The xpose film songs, Efaktur vahoo, Iptv channels, Candy crush no no registration, Dimenticare venezia subtitles. Reload to refresh your session. Reload to refresh your session. To turn off the screen but Ignore it or To see a summary You can access a new Type a name To send photos Or open the Phone To send a call directly Press it again to end If you tap the space You can doubletap. And by having access to our ebooks online or by storing it on your computer, you have convenient answers with Apple Iphone 3gs User Manual. To get started finding Apple Iphone 3gs User Manual, you are right to find our website which has a comprehensive collection of manuals listed. Our library is the biggest of these that have literally hundreds of thousands of different products represented. I get my most wanted eBook Many thanks If there is a survey it only takes 5 minutes, try any survey which works for you. If you are looking for detailed technical specifications, please see our Specs page. In this document are contains instructions and explanations on everything from setting up the device for the first time for users who still didn't understand about basic function of the phone.PDF is a file format designed to present documents consistently across multiple devices and platforms. It was developed by Adobe 1992 and has since become one of the most widely used formats for saving and exchanging documents. It also contains page layout information, which defines the location of each item on the page, as well as the size and shape of the pages in the

document.<u>http://p-energo.ru/content/columbia-cart-manual.xml</u>

# • iphone 3gs user manual pdf, europlex 3gs user manual, iphone 3gs user manual, apple iphone 3gs user manual, 3gs user manual, 3ds user manual, iphone 3gs user manual.

This information is all saved in a standard format, so the document looks the same, no matter what device or program is used to open it. For example, if you save a PDF on a Mac, it will appear the same way in Windows, Android, and iOS.It can store embedded fonts so you do not need to have the appropriate fonts installed to the view the document correctly. PDF documents may also be encrypted so only authorized users can open them. File sizes can be measured in bytes B, kilobytes KB, megabytes MB, gigabytes GB, terabytes TB, and beyond. Post your question here in this forum. Were committed to dealing with such abuse according to the laws in your country of residence. When you submit a report, well investigate it and take the appropriate action. Well get back to you only if we require additional details or have more information to share. Note that email addresses and full names are not considered private information. Please mention this; Therefore, avoid filling in personal details. Please enter your email address. And by having access to our ebooks online or by storing it on your computer, you have convenient answers with 3gs User Guide. To get started finding 3gs User Guide, you are right to find our website which has a comprehensive collection of manuals listed. Apple is not responsible for the operation of this devicePlease note that the use of thisAll other registered and unregisteredProduct Layout. Cradle for iPhone 4. Bracelet TPU CaseThumb tab. Flip button. Adjustment knob. Flip cradle. PC Case for. Specifications. Audio cable. Lineout. Microphone. Audio car mount charging holderSuction cup. Base leverApple 30pin connector. Compatibility iPhone 4, iPhone 3GS, iPhone 3G. Car mount holder input 5V DC, 1000mA. Output 5V DC, 1000mA. Car Charger input 10.5V26V, DC. Output 5V DC, 1000mAConnect the

pedestal to the Flip Holder. Adjust the angle and rotation ofInstructionA. iPhone Insertion. Lift and hold the upper thumb tab and gently insert iPhone into the holder.<u>http://srub-servis.ru/userfiles/file/columbia-400-maintenance-manual.xml</u>

Make sure that iPhone is fully docked into the connector. How to slide down the pedestal.Cradle for iPhone 4 is fit for iPhone 4 with Apple Bumper case.Firmly push the suction cup against the place and flip the base leverSee illustration below.Insert the car charger into the cigarette lighter socket and connect it toA. Plug the audio cable of car mount holder into iPhone's earphone jack. B. Press the buttonAnswerA. When iPhone is docked into car mount holder, "Application Not Installed"C. Earphone provided for private conservation. Caution Pull the audio cable out firstlySafety Precautions. Use the wheel on iPhone's screen to guickDo not install dexim car mount holder in or near an air bag deploymentPress the AutoScan to findThree userprogrammable PRESETS enable youCaution Pull the audio cable out firstlyOperation is subject to theNOTE The manufacturer is not responsible for any radio or TV interferenceNOTE This equipment has been tested and found to comply with the limits for These limits This equipment generates uses and can radiate However, there is no guarantee that interference will not occur in a particularIf this equipment does cause harmful interference to radio or televisionPDF Version 1.6. Linearized No. XMP Toolkit 3.1702. Creator Tool pdfFactory Pro www.fineprint.cn. Creator Administrator. Title dca234.cdr. Producer pdfFactory Pro 3.22 Windows XP Professional Chinese. Document ID uuidc6cd8aa8d0f64f8b99d07934a66e62fa. Instance ID uuid031164e8c98241c0a9dcbe4aeaea4cdb. Has XFA No. Page Count 8. Author Administrator. Learn more opens in a new window or tab This amount is subject to change until you make payment. For additional information, see the Global Shipping Programme terms and conditions opens in a new window or tab This amount is subject to change until you make payment. If you reside in an EU member state besides UK, import VAT on this purchase is not recoverable.

For additional information, see the Global Shipping Programme terms and conditions opens in a new window or tab Delivery times may vary, especially during peak periods. Learn More opens in a new window or tab Learn More opens in a new window or tab Learn More opens in a new window or tab Learn More opens in a new window or tab Learn More opens in a new window or tab Learn more Find out more about your rights as a buyer opens in a new window or tab and exceptions opens in a new window or tab. Contact the seller opens in a new window or tab and request a postage method to your location. Please enter a valid postcode. Please enter a number less than or equal to 30. All Rights Reserved. User Agreement, Privacy, Cookies and AdChoice Norton Secured powered by Verisign. However, if you do not want to take up too much of your disk space, you can always download it in the future from ManualsBase. The option to print the manual has also been provided, and you can use it by clicking the link above Print the manual. If you want to guickly view the content of pages found on the following pages of the manual, you can use them. If iPhone has been submerged in water, punctured, or subjected to a severe fall, do not use it until you take it to an Apple Authorized Service Provider. Service should only be provided by Apple or an Apple Authorized Service Provider. If you have questions, contact Apple or an Apple Authorized Service Provider. The louder the volume, the less time is required before your hearing could be affected. Hearing experts suggest that to protect your hearing A Limit the amount of time you use the receiver, earbuds, headphones, speakerphone, or earpieces at high volume. A Avoid turning up the volume to block out noisy surroundings. A Turn the volume down if you can't hear people speaking near you.

### http://www.drupalitalia.org/node/66947

For information about how to set a maximum volume limit on iPhone, see the iPhoIf you have experienced seizures or blackouts or have a family history of such occurrences, you should consult a physician before playing games if available or watching videos on your iPhone. Discontinue use of iPhone and consult a physician if yThe exterior of iPhone functions as a cooling surface that transfers heat from inside the unit to the cooler air outside. Exposure to Radio Frequency Energy iPhone transmits and receives radio frequency RF energy through its antennas. The iPhone cellular antenna is located on the back of iPhone near the dock connector.Hearing Aid Compatibility HAC iPhone has been tested and rated under the American National Standard Institute ANSI C63.192007 hearing aid compatibility standard. The ANSI standard measures radio frequency interference for acoustic coupling "M" rating and inductive coupling with hearing aids operating in telecoil mode "T" rating. Phones must be rated M3 or greater and T3 or greater toThis product has demonstrated EMC compliance under conditions that included the use oThese limits are designed to provide reasonable protection against harmful interference in a residential installation. This equipment generates, uses, and can radiate radio frequency energy and, if not installed and used in accordance with the instructions, may cause harmful interference to radio communications. However, there is no guarantee that BY USING YOUR iOS DEVICE OR DOWNLOADING A SOFTWARE UPDATE, AS APPLICABLE, YOU ARE AGREEING TO BE BOUND BY THE TERMS OF THIS LICENSE. IF YOU DO NOT AGREE TO THE TERMS OF THIS LICENSE, DO NOT USE THE iOS DEVICE OR DOWNLOAD THE SOFTWARE UPDATE.

### http://hamlettocarinas.com/images/canon-ixus-700-service-manual.pdf

FOR iOS DEVICE PURCHASERS, IF YOUThis License does not allow you to update or restore any iOS Device that you do not control or own, and you may not distribute or make the iOS Software Updates available over a network where they could be used by multiple devices or multiple computers at the same time. If you download an iOS Software Update to your computer, you may make one copy of Apple may use this information, as long as it is collected in a form that does not personally identify you, to provide and improve Apple's products and services. If you have opted in and have Location Services turned oYou may disable the locationbased functionality of Siri by going to the Location Services setting on your iOS Device and turning off the individual location setting for Siri. You can also turn off Siri altogether at any time. To do so, open Settings, tap General, tap Siri, and slide the Siri switch to "off". You may also restrict the ability to use Siri under the Restrictions Setting. d FaceTime. The FaceTimePhoto resolution may vary depending on the device to which the photos are downloaded. If you do not wish to use Photo Stream, you can turn Photo Stream off on all of your iOS Devices or computers that are Photo Streamenabled. All use of the Photo Stream feature is subject to the terms and conditions of this agreement and the iCloud Terms and Conditions located at g InterestBased Advertising. Apple Apple, its officers, affiliates and subsidiaries do not warrant or endorse and do not assume and will not have any liability or responsibility to you or any other person for any thirdparty Services, Third Party Materials or web sites, or for any other materials, products, or services of third parties. Third Party Materials and links to other web sites are provided solely as a convenience to you. e Financial information displayed by any ServiceSections 4, 5, 6, 7, 8, 9, 12 and 13 of this License shall survive any such termination. 7. Disclaimer of Warranties. 7.

### http://jetfastllc.com/images/canon-ixus-65-camera-manual.pdf

1 If you are a customer who is a consumer someone who uses the iOS Software outside of your trade, business or profession, you may have legal rights in your country of residence which would prohibit the following limitations from applying to you, and where prohibited they wil. The software used to convert it to text format has caused a few errors to appear and you should be aware of that. This is especially true where the original document contained illustrations. We have attempted to correct this when the errors were obvious. Often this was simply not possible as there was no sure way to determine what was missing. Some missing text appears to be a result of an illustration being used in the explanation. Also because of the time required to code this manual for use on the web page it will not be possible to keep up with the software updates. Therefore pay special attention to the version number. In the preparation of this manual we have attempted to use headings wherever the formatting indicated that Apple intended one. Unfortunately in this manual Apple, as do many

cell phone manufacturers, has chosen to use a symbol in place of a key name. This means that since symbols do not reproduce when converted to text that often nothing follows the word tap in this manual. Add an icon for the guide to the Home screen When viewing the guide, tap, then tap "Add to Home Screen." The iPhone User Guide is available in many languages. Your iPhone may have been activated at the time of purchase. If it isn't activated, contact your iPhone retailer or cellular service provider.You can then sync information with your computer and media from iTunes, and create backups of iPhone's contents and settings. You can create an iTunes Store account, or specify an existing account, to enable purchases with iPhone.In the Set Up Your iPhone screen, select "Automatically sync contacts, calendars iPhone to your computer. You can also customize your sync settings in iTunes.

See the following section. VoiceOver describes aloud what appears on the screen, so you can use iPhone without seeing it. When you connect iPhone to your computer, iTunes detects whether you're using a compatible screen reader on your computer, such as VoiceOver on a Mac or GW Micro WindowEves on a PC, and automatically enables VoiceOver on iPhone. A sighted user can also enable VoiceOver on iPhone for you, using Accessibility settings. See "Using VoiceOver" on page 187. Note VoiceOver isn't available in all languages. By default, iTunes syncs automatically with iPhone whenever you connect iPhone to your computer. You can also set up iPhone to sync your MobileMe and Microsoft Exchange accounts, over the air. See "Mail, Contacts, and Calendar Accounts" on page 16. Ringtones, music, audiobooks, podcasts, iTunes U collections, videos, and applications can be synced from your iTunes library. If you don't already have content in iTunes, the iTunes Store available in some countries makes it easy to preview and download content to iTunes. You can also add music to your iTunes library from your CDs. Contacts, calendars, notes, and webpage bookmarks are synced with applications on your computer, as described in the following section. Contacts and calendars are synced both ways between your computer and iPhone. New entries or changes you make on iPhone are synced to your computer, and vice versa. Notes and webpage bookmarks are also synced both ways. Photos and videos Mac only can be synced from an application or from a folder. Email account settings are synced only from your computer's email application to email account settings on your computer. See "Mail, Contacts, and Calendar Accounts." Purchases you make on iPhone in the iTunes Store or the App Store are synced back to your iTunes library. You can also purchase or download content and applications directly from the iTunes Store on your computer, and then sync them to iPhone.

## www.sahabatkeluargahomecare.com/wp-content/plugins/formcraft/file-upload/server/content/files/16 26a953c254c5---compuware-hiperstation-manual.pdf

You can set iPhone to sync with only a portion of what's on your computer. For example, you might want to sync only a group of contacts from your address book, or only unwatched video podcasts. By default, "Automatically sync when this iPhone is connected" is selected. Deselect this option if you want to sync only by clicking the Sync button in iTunes. For more information about preventing automatic syncing, see "Preventing Automatic Syncing" on page 15. See "Manually Managing Content" on page 72. Select "Encrypt iPhone backup" if you want to encrypt the information stored on your computer when iTunes makes a backup. Encrypted backups are indicated by a padlock icon, and a password is required to restore the information to iPhone. See "Backing Up iPhone" on page 202.Contacts Sync contacts with applications such as Mac OS X Address Book, Yahoo. Address Book, and Google Contacts on a Mac, or with Yahoo. Address Book, Google Contacts, Windows Address Book Outlook Express, Windows Vista Contacts, or Microsoft Outlook 2003 or 2007 on a PC. On a Mac, you can sync contacts with multiple applications. On a PC, you can sync calendars with only one application at a time. Account settings are transferred only from your the account on your computer. Note The password for your Yahoo.In Settings, choose "Mail, Contacts, Calendars,"

tap your Yahoo.Any applications downloaded directly to iPhone are automatically backed up to your iTunes library when you sync. If you manually delete an application on iPhone, you can reinstall it from this pane as long as it was previously synced. You can sync all music, movies, TV shows, podcasts, and iTunes U collections, or select the content you want on iPhone. If you want to watch rented movies on iPhone, transfer them to iPhone using the Movies pane in iTunes.Note The iTunes U pane appears only in iTunes 9 or later.

In earlier versions of iTunes, iTunes U content appeared in the Podcasts pane. Connect iPhone to your computer. In iTunes, select iPhone in the sidebar, then click the Summary tab. Deselect "Automatically sync when this iPhone is connected." You can still sync by clicking the Sync button. Sync manually In iTunes, select iPhone in the sidebar, then click Sync in the bottom right corner of the window. Or, if you've changed any sync settings, click Apply. MobileMe can also sync your bookmarks on iPhone with Safari on a Mac, or with Safari or Microsoft Internet Explorer on a PC. You set up MobileMe, Exchange, and other email accounts directly on iPhone.If you don't already have an email account, you can get a free account online at www.yahoo.com www.google.com or www.aol.com You can also try MobileMe, free for 60 days. Go to www.me.com Mail AOL Other 4 Enter your account information and tap Save. Your service provider or system administrator can provide the account settings you need. Exchange accounts Enter your complete email address, domain optional, user name, password, and a description. The description can be whatever you like.If the server's address can't be determined, you're asked to enter it. Enter the complete address in the Server passcode to match the policies set on the server. 5 If you're setting up a MobileMe or Microsoft Exchange account, tap the items you want to use on iPhone—mail, contacts, calendars, and bookmarks MobileMe only. MobileMe includes the Find My iPhone feature that helps you locate iPhone if it's been lost or stolen, and remotely lock, set a passcode, or erase the information on iPhone if necessary. See "Security Features" on page 45. If you enable Find My iPhone for your MobileMe account, make sure that Push is turned on for Fetch New Data. If you already have contact or calendar information on iPhone when you enable the account, iPhone asks what you want to do with existing information on iPhone.

You can choose to merge the existing data into your MobileMe or Exchange account. If you don't merge the data, you can choose to keep it in a separate account on iPhone the account is labeled "On My iPhone", or delete it. Existing bookmarks can only be merged or deleted. You can add contacts using an LDAP account if your company or organization supports it. See "Adding Contacts" on page 176. You can subscribe to CalDAV or iCal .ics calendars. See "Subscribing to and Sharing Calendars" on page 93. Mail are known as "push" accounts. When new information is available, such as the arrival of an email message, the information is automatically delivered pushed to iPhone. In contrast, "fetch" services require your email software to periodically check with your service provider to see if new messages have arrived, and then request them to be delivered. MobileMe and Exchange also use push to sync your contacts, calendars, and bookmarks MobileMe only if you have those items selected in the account settings. Synced information is transferred automatically over your wireless connection; you don't need to connect iPhone to your computer to sync. If you don't have a cellular connection, iPhone can receive pushed data over a WiFi connection when iPhone is awake the screen is on, or iPhone is connected to your computer or a power adapter. For example, a servers at work, enabling iPhone to access your Exchange email, calendars, and contacts. When iPhone is syncing with your computer, iPhone shows "Sync in progress." If you Cancel a sync Drag the slider on iPhone. If you get a call during a sync, the sync is canceled automatically and you can unplug Use the builtin microphone to talk. Press the center button to answer or end a call. When listening to iPod, press the button once to play or pause a song, or press twice quickly to skip to the next track. Press and hold the center button to use Voice Control iPhone 3GS only.

Dock Connector to USB Cable Use the cable to connect iPhone to your computer to sync and charge.

The cable can be used with the optional dock or plugged directly into iPhone. USB power adapter Connect the power adapter to iPhone using the included cable, then plug it into a standard power outlet to charge iPhone. SIM eject tool Eject the SIM card. Status Icons The icons in the status bar at the top of the screen give information about iPhone Status icon What it means Cell signal Shows whether you're in range of the cellular network and can make and receive calls. The more bars, the stronger the signal. Nonwireless features are available. See "Airplane Mode" on page 138. 3G Shows that your carrier's 3G network is available, and iPhone can connect to the Internet over 3G. Available on iPhone 3G or later. See "How iPhone Connects to the Internet" on page 40. Status icon What it means EDGE Shows that your carrier's EDGE network is available, and iPhone can connect to the Internet over EDGE. GPRS Shows that your carrier's GPRS network is available, and iPhone can connect to the Internet over GPRS. WiFi Shows that iPhone is connected to the Internet over a WiFi network. The more bars, the stronger the connection. See "Joining a WiFi Network" on page 41. Network activity Shows overtheair syncing or other network activity. Some thirdparty applications may also use this icon to indicate an active process. Call Forwarding Shows that Call Forwarding is set up on iPhone. See "Call Forwarding" on page 154. VPN Shows that you're connected to a network using VPN. See "Network" on page 143. Lock Shows that iPhone is locked. TTY Shows that iPhone is set to work with a TTY machine. See "Using iPhone with a Teletype TTY Machine" on page 154. Play Shows that a song, audiobook, or podcast is playing. See "Playing Songs" on page 73. Alarm Shows that an alarm is set. See "Alarms" on page 133.

Bluetooth Blue or white icon Bluetooth is on and a device, such as a headset or car kit, is connected. Gray icon Bluetooth is on, but no device is connected. No icon Bluetooth Devices" on page 55. Battery Shows battery level or charging status. See "Battery" on page 43. Tap any application icon to get started. Dial manually using the numeric keypad. Or just use voice dialing. Visual voicemail presents a list of your voicemail messages. Just tap to listen to any message you want, in any order you want. Mail, Google email, and AOL-as well as most industry standard POP3 and IMAP email systems. View PDFs and other attachments within Mail. Save attached photos and graphics to your Camera Roll album. Rotate iPhone sideways webpage column to the iPhone screen for easy reading. Open multiple pages. Sync bookmarks with Safari or Microsoft Internet Explorer on your computer. Add Safari web clips to the Home screen for fast access to favorite websites. Save images from websites to your Photo Library. Create onthego playlists, or use Genius to create playlists for you. Listen to Genius Mixes of songs from your library. Watch movies and video podcasts in widescreen. Conversations are saved in an iChatlike presentation, so you can see a history of messages you've sent and received. Send photos, video clips iPhone 3GS only, contact information, and voice memos to MMS devices iPhone 3G or later. Enter events on iPhone and they get synced back to the calendar on your computer. Subscribe to calendars. Set alerts to remind you of events, appointments, and deadlines. Zoom in on photos for a closer look. Watch a slideshow. Email photos and videos, send them in MMS messages iPhone 3G or later, or publish them to MobileMe galleries. Assign images to contacts, and use them as wallpaper. View them on iPhone, email them, send them in an MMS message iPhone 3G or later, or upload them to your computer. Trim and save video clips. Upload videos directly to YouTube.

Take a friend's picture and set iPhone to display it when that person calls you. Search for any video, or browse featured, most viewed, most recently updated, and toprated videos. Set up and log in to your YouTube account—then rate videos, sync your favorites, show subscriptions, and more. Upload your own videos taken with iPhone. View company news and current trading information, such as opening or average price, trading volume, or market capitalization. Rotate iPhone to see detailed charts in landscape to see a range between points. Zoom in for a closer look, or check out the Google Street View. Find and track your current approximate location. See which way you're facing iPhone 3GS only, using its built in compass. Get detailed driving, public transit, or walking directions and see current Weather Get current weather conditions and a sixday forecast. Add your favorite cities

for a quick weather report anytime. Play them back on iPhone or sync them with iTunes to listen to voice memos on your computer. Attach voice memos to email or MMS messages iPhone 3G or later. Send them in email. Sync notes to Mail or Microsoft Outlook or Outlook Express. Set one or more alarms. Use the stopwatch, or set a countdown timer. Set your own volume limit for listening comfort. Set your ringtone, wallpaper, screen brightness, and settings for network, phone, mail, web, music, video, photos, and more. Set auto lock and a passcode for security. Restrict access to explicit iTunes content and certain applications. Reset iPhone. Browse, preview, purchase, and download new releases, top items, and more. Rent movies to view on iPhone. Stream and download podcasts. Read reviews or write your own reviews for your favorite store items. Read reviews or write your own reviews for your favorite apps. Download and install the application on your Home screen. Get your current coordinates. Choose between true north and magnetic north.

Address Book, Google Contacts, Windows Address Book Outlook Express, Microsoft Outlook, or Microsoft Exchange. Search, add, change, or delete contacts, which get synced back to your computer. Contact your carrier for more information. If you want, arrange them over multiple Home screens. Rearrange icons 1 Touch and hold any Home screen icon until the icons begin to wiggle. 2 Arrange the icons by dragging them. 3 Press the Home button to save your arrangement. You can also add links to your favorite webpages on the Home screen. See "Web Clips" on page 70. Select iPhone in the iTunes sidebar, then click the Applications tab. You can create up to 11 screens. The number of dots above the Dock shows the number of screens you have, and indicates which screen you're viewing. Press the Home button. When iPhone is locked, nothing happens if you touch the screen. You can still listen to music and adjust the volume, and use the center button on your iPhone headset or the equivalent button on your Bluetooth headset to play or pause a song, or answer or end a call. For information about setting iPhone to require a passcode to unlock it, see "Passcode Lock" on page 145. To set a volume limit for music and videos on iPhone, see "Music" on page 158. When set to ring mode, iPhone plays all sounds. When set to silent mode, iPhone Important Clock alarms, audiodependent applications such as iPod, and many games still play sounds through the builtin speaker when iPhone is set to silent mode. By default, when you get a call, iPhone vibrates whether it's set to ring mode, or in silent mode. Press a second time to send the call to voicemail.Close an application and return to the Home screen Press the Home button below the display. On some screens such as webpages, you can also scroll side to side. Flick to scroll quickly. You can wait for the scrolling to come to a stop, or touch anywhere on the screen to stop it immediately.

http://www.drupalitalia.org/node/66948